# Subpart Z Process Unit Information for Units NOT Monitored by CEMS for RY2014 and Later

This page provides step-by-step instructions on how to enter and edit Subpart Z Phosphoric Acid Manufacturing process unit information.

#### Step 1: Add a unit

To add a unit that is NOT monitored by a CEMS, find the WET-PROCESS PHOSPHORIC ACID LINES (Lines not monitored by CEMS) table on the Subpart Overview page and click the link titled "ADD a Unit".

To edit a unit, click the edit icon or the Name/ID link located in the first column of the table.

To delete a unit, click the delete icon located in the last column of the table.

>> Click this link to expand

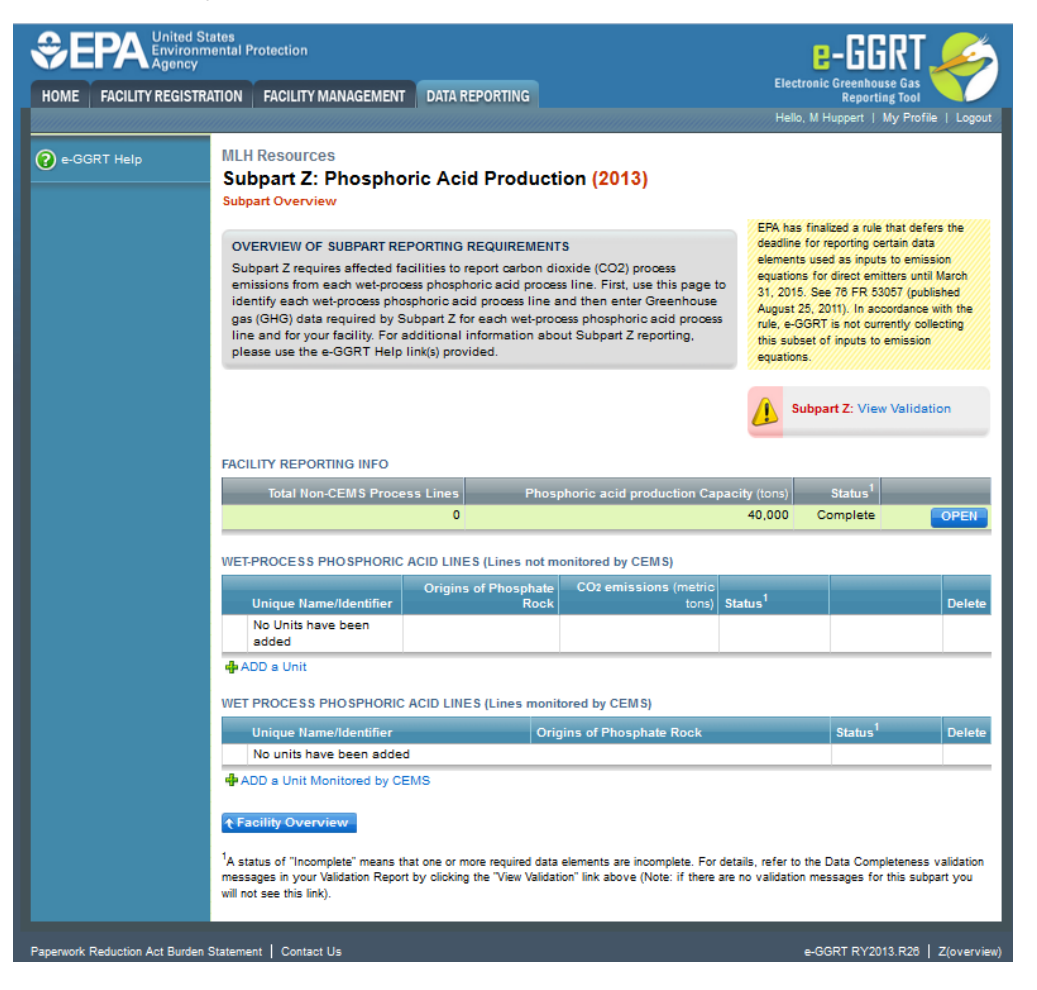

|                                | ates<br>ental Protection                                                                                                    |                                                                                                    |                                                                                                    |                                                                                                    | e-GGR1                                                                                                    |                                                                                             |
|--------------------------------|----------------------------------------------------------------------------------------------------|----------------------------------------------------------------------------------------------------|----------------------------------------------------------------------------------------------------|----------------------------------------------------------------------------------------------------|----------------------------------------------------------------------------------------------------|---------------------------------------------------------------------------------------------|
| HOME FACILITY REGISTR          | ATION FACILITY MANAGEMENT                                                                                                    | DATA REPORTING                                                                                                    |                                                                                                    | Electron                                                                                                    | ic Greenhouse Gas<br>Reporting Too                                                                                                    |                                                                                             |
|                                |                                                                                                    |                                                                                                    |                                                                                                    | Hello, M                                                                                                    | Huppert   My Pro                                                                                                    | ofile   Logout                                                                              |
| 🕐 e-GGRT Help                  | MLH Resources<br>Subpart Z: Phospho<br>Subpart Overview                                                                                                    | oric Acid Producti                                                                                                    | on (2013)                                                                                                    |                                                                                                    |                                                                                                    |                                                                                             |
|                                | OVERVIEW OF SUBPART RE<br>Subpart Z requires affected fa<br>emissions from each wet-proces<br>identify each wet-process pho<br>gas (GHG) data required by S<br>line and for your facility. For a<br>please use the e-GGRT Help | PORTING REQUIREMENT<br>acilities to report carbon dio<br>xess phosphoric acid proces<br>hyphoric acid process line a<br>Subpart Z for each wet-proo<br>additional information abou<br>link(s) provided. | S<br>oxide (CO2) process<br>s line. First, use this page t<br>nd then enter Greenhouse<br>ess phosphoric acid proces<br>ut Subpart Z reporting, | EPA has fin<br>deadline for<br>elements us<br>equations fi<br>31, 2015. S<br>August 25,<br>rule, e-GGR<br>this subset<br>equations. | nalized a rule that di<br>r reporting certain d<br>sed as inputs to ern<br>or direct emitters u<br>iee 78 FR 53057 (p<br>2011). In accordant<br>RT is not currently o<br>of inputs to emissi | efers the<br>ata<br>ntil Saion<br>ntil March<br>Ublished<br>ce with the<br>collecting<br>on |
|                                |                                                                                                    |                                                                                                    |                                                                                                    | L Subr                                                                                                    | part Z: View Valio                                                                                                    | lation                                                                                      |
|                                | FACILITY REPORTING INFO<br>Total Non-CEMS Proce                                                                                                    | ess Lines Phosp                                                                                                    | horic acid production Ca                                                                                                    | pacity (tons)                                                                                                    | Status <sup>1</sup>                                                                                                    | _                                                                                           |
|                                | WET-PROCESS PHOSPHORIC                                                                                                    | ACID LINES (Lines not m<br>Origins of Phosphate<br>Rock                                                                                                    | onitored by CEMS)<br>CO2 emissions (metric<br>tons)                                                                                             | 40,000                                                                                                    |                                                                                                    | Delete                                                                                      |
|                                | No Units have been<br>added                                                                                                    |                                                                                                    |                                                                                                    |                                                                                                    |                                                                                                    |                                                                                             |
|                                | ADD a Unit                                                                                                    | ACID LINES (Lines monit                                                                                                    | ored by CEMS)                                                                                                    |                                                                                                    |                                                                                                    |                                                                                             |
|                                | Unique Name/Identifier                                                                                                    | Orig                                                                                                    | ins of Phosphate Rock                                                                                                    |                                                                                                    | Status <sup>1</sup>                                                                                                    | Delete                                                                                      |
|                                | No units have been adde                                                                                                    | d                                                                                                    |                                                                                                    |                                                                                                    |                                                                                                    |                                                                                             |
|                                | ADD a Unit Monitored by Cl<br>Tacility Overview<br><sup>1</sup> A status of "Incomplete" means t<br>messages in your Validation Repor<br>will not see this link).                                                              | EMS<br>hat one or more required data<br>t by olicking the "View Validati                                                                                                    | elements are incomplete. For<br>on" link above (Note: if there                                                                                  | details, refer to the<br>are no validation m                                                                                        | e Data Completene<br>ressages for this si                                                                                                    | ss validation<br>Jbpart you                                                                 |
| Paperwork Reduction Act Burden | Statement   Contact Us                                                                                                    |                                                                                                    |                                                                                                    | e-(                                                                                                    | GGRT RY2013.R26                                                                                                    | )   Z(overview)                                                                             |

#### Step 2: Confirm that CEMS are not utilized for this unit

For each process unit, confirm whether or not the process unit utilizes CEMS.

Note that when adding a new unit you are prompted to answer the CEMS question immediately (the answer to this question will default to "No" for units added using the "ADD a Unit" link and will default to "Yes" for units added using the "ADD a Unit Monitored by CEMS" link).

The CEMS response may be changed here and the unit information will be relocated to the appropriate table on the Subpart Overview page.

When finished, click SAVE.

>> Click this link to expand

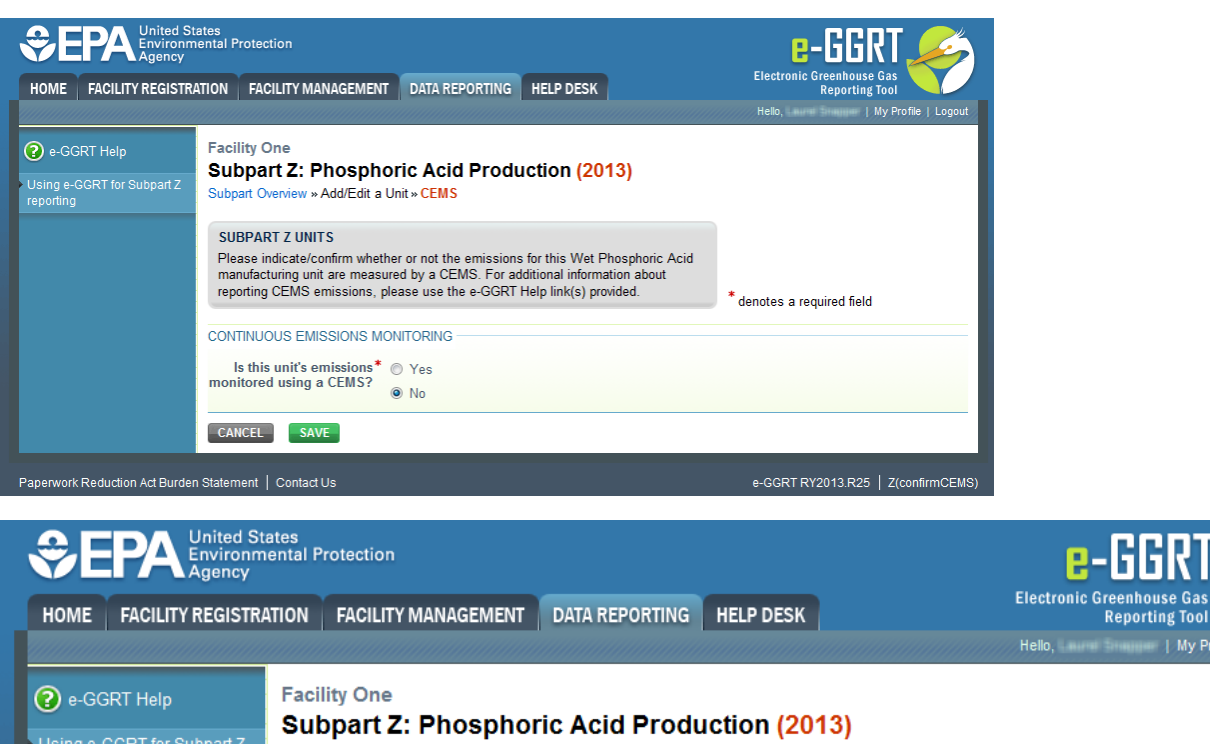

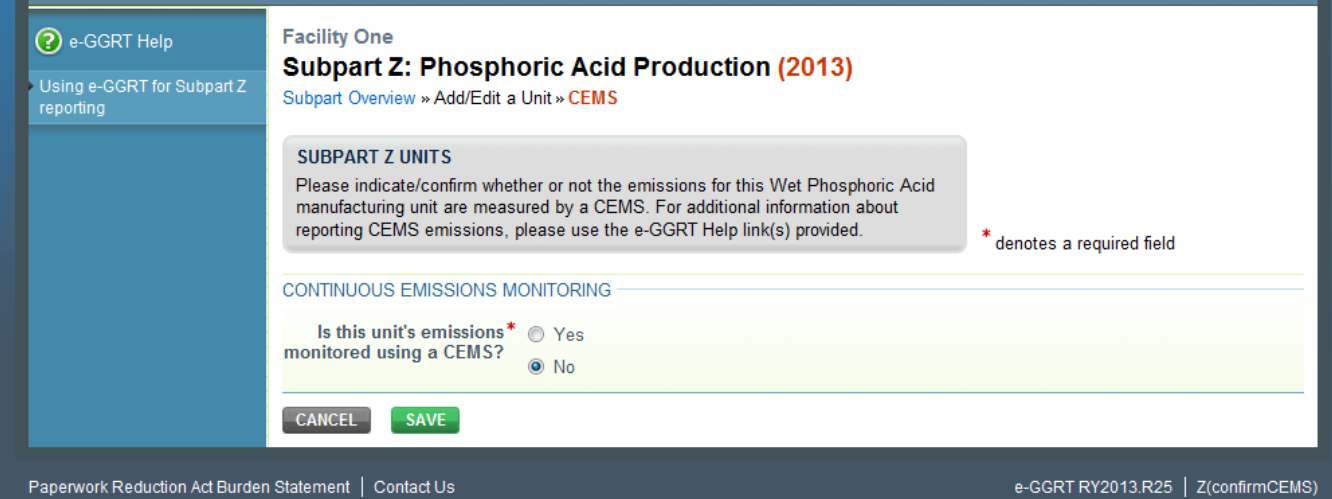

### Step 3: Enter required information for a unit

For each process unit at your facility, report the following required information:

- A unique name or identifier for the unit, plus optional description for this facility (see also About Unique Unit Names)
- Calculation Method Used (Eq. Z-1a or Eq. Z-1b)
- Annual Phosphoric acid production capacity for the unit

When finished, click SAVE

| >> | Click | this | link | to | expand |
|----|-------|------|------|----|--------|
|----|-------|------|------|----|--------|

| CONTRACTOR CONTRACTOR | ates<br>iental Protection<br>ATION FACILITY MANAGEMEN                                                                                                 | T DATA REPORTING                                                                                                    | HELP DESK                                                                         |                                  | Electronic Gree<br>Rej<br>Helo                                | nhouse Gas<br>porting Tool     |                 |
|----------------------------------------------------------------------------------------------------|----------------------------------------------------------------------------------------------------|----------------------------------------------------------------------------------------------------|-----------------------------------------------------------------------------------|----------------------------------|---------------------------------------------------------------|--------------------------------|-----------------|
| e-GGRT Help Using e-GGRT for Subpart Z reporting                                                                                                    | Facility One<br>Subpart Z: Phosph<br>Subpart Overview » Add/Edit a                                                                                    | oric Acid Prod                                                                                                    | duction <mark>(2013)</mark>                                                       |                                  |                                                               |                                |                 |
|                                                                                                    | SUBPART Z PHOSPHORIC<br>Subpart Z requires a facility t<br>process line and provide the<br>information about adding and<br>please use the e-GGRT Help | ACID PRODUCTION<br>to uniquely identify ea-<br>information described<br>l editing wet-process p<br>l link(s) provided. | UNIT<br>ch wet-process phosph<br>below for each. For ad<br>phosphoric acid proces | oric acid<br>ditional<br>s line, | * denotes a require                                           | d field                        |                 |
|                                                                                                    | PROCESS LINE INFORMATIO                                                                                                    | DN                                                                                                    |                                                                                   |                                  |                                                               |                                |                 |
|                                                                                                    | Unique Name/Identifier*                                                                                                    | West Arias Operatio                                                                                                    | n                                                                                 | (40 charact                      | ers maximum)                                                  |                                |                 |
|                                                                                                    | Description of Process                                                                                                    | Wet-process                                                                                                    |                                                                                   |                                  |                                                               | <u>^</u>                       |                 |
|                                                                                                    | Unit Type                                                                                                    | Wet-process Phosph                                                                                                    | oric Acid Process Line                                                            | •                                |                                                               |                                |                 |
|                                                                                                    | Calculation Method*                                                                                                    | Z-1a                                                                                                    |                                                                                   |                                  |                                                               |                                |                 |
|                                                                                                    | Annual Phosphoric acid<br>production capacity                                                                                                    |                                                                                                    | 50330 (tons)                                                                      |                                  |                                                               |                                |                 |
|                                                                                                    | ORIGINS OF PHOSPHATE R                                                                                                    | оск                                                                                                    |                                                                                   |                                  |                                                               |                                |                 |
|                                                                                                    | Origin                                                                                                    | 1                                                                                                    | Phosphoric Acid<br>Produced(tons)                                                 | Annual a<br>% inc<br>OR % CO     | arithmetic average<br>organic carbon<br>2 (percent by weight) | Rock<br>Consumed<br>(tons)     | Dele            |
|                                                                                                    | No Phosphate Rock Orig                                                                                                    | ins have been added                                                                                                    |                                                                                   |                                  |                                                               |                                |                 |
|                                                                                                    | CONTINUOUS EMISSIONS M<br>Is this unit's emissions*<br>monitored using a CEMS?                                                                        | ONITORING<br>○ Yes Note: C<br>◎ No with this                                                                           | nanging the answer to<br>Unit for the current re                                  | this question<br>porting year, a | will result in losing an<br>as the reporting requir           | y data, assoc<br>ements will c | ciated<br>hange |
|                                                                                                    | CANCEL                                                                                                    |                                                                                                    |                                                                                   |                                  |                                                               |                                |                 |
| perwork Reduction Act Burder                                                                                                    | n Statement   Contact Us                                                                                                    |                                                                                                    |                                                                                   |                                  | e-GGRT R                                                      | Y2013 R25                      | 7(proc          |

|                                                          | tates<br>nental Protection                                                                                                    | T DATA REPORTING                                                                                                    | HELP DESK                                                                         |                                  | Electronic Gree                                                | nhouse Gas                     | 1                |
|----------------------------------------------------------|----------------------------------------------------------------------------------------------------|----------------------------------------------------------------------------------------------------|-----------------------------------------------------------------------------------|----------------------------------|----------------------------------------------------------------|--------------------------------|------------------|
|                                                          |                                                                                                    |                                                                                                    |                                                                                   |                                  | Hello,                                                         | My Profi                       | ile   Logout     |
| e-GGRT Help     Using e-GGRT for Subpart Z     reporting | Facility One<br>Subpart Z: Phosphe<br>Subpart Overview » Add/Edit a                                                                                   | oric Acid Proc<br>a Unit                                                                                             | luction <mark>(2013)</mark>                                                       |                                  |                                                                |                                |                  |
|                                                          | SUBPART Z PHOSPHORIC<br>Subpart Z requires a facility t<br>process line and provide the<br>information about adding and<br>please use the e-GGRT Help | ACID PRODUCTION<br>to uniquely identify eac<br>information described<br>I editing wet-process p<br>link(s) provided. | UNIT<br>ch wet-process phosph<br>below for each. For ad<br>hosphoric acid proces: | oric acid<br>ditional<br>s line, | * denotes a require                                            | d field                        |                  |
|                                                          | PROCESS LINE INFORMATIC                                                                                                    | DN                                                                                                    |                                                                                   |                                  |                                                                |                                |                  |
|                                                          | Unique Name/Identifier*                                                                                                    | West Arias Operatio                                                                                                  | n                                                                                 | (40 charact                      | ers maximum)                                                   |                                |                  |
|                                                          | Description of Process<br>Line                                                                                                    | Wet-process                                                                                                    |                                                                                   |                                  |                                                                | *                              |                  |
|                                                          | Unit Type                                                                                                    | Wet-process Phosph                                                                                                   | oric Acid Process Line                                                            | )                                |                                                                |                                |                  |
|                                                          | Calculation Method*                                                                                                    | Z-1a                                                                                                    |                                                                                   |                                  |                                                                |                                |                  |
|                                                          | Annual Phosphoric acid production capacity                                                                                                    | ⊙ Z-1b                                                                                                    | 50330 (tons)                                                                      |                                  |                                                                |                                |                  |
|                                                          | ORIGINS OF PHOSPHATE R                                                                                                    | оск                                                                                                    |                                                                                   |                                  |                                                                |                                |                  |
|                                                          | Origin                                                                                                    | n                                                                                                    | Phosphoric Acid<br>Produced(tons)                                                 | Annual a<br>% inc<br>OR % CO     | arithmetic average<br>organic carbon<br>la (percent by weight) | Rock<br>Consumed<br>(tons)     | Delete           |
|                                                          | Add an Origin                                                                                                    |                                                                                                    |                                                                                   |                                  |                                                                |                                |                  |
|                                                          | CONTINUOUS EMISSIONS M<br>Is this unit's emissions*<br>monitored using a CEMS?                                                                        | ONITORING<br>Yes Note: Cl<br>No with this                                                                            | nanging the answer to t<br>Unit for the current rep                               | this question<br>porting year, a | will result in losing an<br>as the reporting requir            | y data, assoc<br>ements will c | ciated<br>hange. |
|                                                          | CANCEL                                                                                                    |                                                                                                    |                                                                                   |                                  |                                                                |                                |                  |
| Paperwork Reduction Act Burder                           | n Statement   Contact Us                                                                                                    |                                                                                                    |                                                                                   |                                  | e-GGRT R                                                       | Y2013.R25                      | Z(procLine)      |

Step 4: Enter the Phosphate Rock Origin for a unit

| Error rendering macro 'excerpt-include'          |              |  |
|--------------------------------------------------|--------------|--|
| No link could be created for 'Entering Phosphate | ock Origin'. |  |

| >> | Click | this | link | to | expand |  |
|----|-------|------|------|----|--------|--|
|----|-------|------|------|----|--------|--|

| ME FACILITY REGIST                | RATION FACILI                                                                                                    | TY MANAGEMENT                                                                                                    | DATA REPO                                                                                                    | RTING HELP DESK                                                                                                    |                                                                           | Elec                                                                                                    | tronic Greenhouse<br>Reporting                                                                             | Gas<br>Tool                                                                                                    |
|-----------------------------------|----------------------------------------------------------------------------------------------------|----------------------------------------------------------------------------------------------------|----------------------------------------------------------------------------------------------------|----------------------------------------------------------------------------------------------------|---------------------------------------------------------------------------|----------------------------------------------------------------------------------------------------|----------------------------------------------------------------------------------------------------|----------------------------------------------------------------------------------------------------|
|                                   |                                                                                                    |                                                                                                    |                                                                                                    |                                                                                                    |                                                                           | Hell                                                                                                    | o, Laurel Sragger   I                                                                                      | Wy Profile   Lo                                                                                                    |
| e-GGRT Help                       | Facility One                                                                                                    | •                                                                                                    |                                                                                                    |                                                                                                    |                                                                           |                                                                                                    |                                                                                                    |                                                                                                    |
| ng e-GGRT for Subpart Z<br>irting | Subpart Subpart Overv                                                                                                    | Z: Phosphor<br>iew » Add/Edit a U                                                                                                    | ric Acid I<br>nit » Phosph                                                                                                    | Production (20<br>ate Rock Origin                                                                                                    | 13)                                                                       |                                                                                                    |                                                                                                    |                                                                                                    |
|                                   | GHG DATA<br>Subpart Z re<br>phosphoric a<br>rock origin. I<br>phosphoric a                                                          | AND ASSOCIATED<br>equires a facility to r<br>acid process line an<br>For additional inform<br>acid process line, p                                                                                                    | D INFORMAT<br>report each ro<br>nd provide the<br>nation about a<br>lease use the                                              | FION<br>inck origin in use at a we<br>information described l<br>adding and editing wet-j<br>e e-GGRT Help link(s) p                                                                                                    | t-process<br>below for each<br>process<br>rovided.                        | * denote                                                                                                    | es a required field                                                                                        |                                                                                                    |
|                                   | ORIGIN OF R                                                                                                    | OCK INFORMATIO                                                                                                    | N                                                                                                    |                                                                                                    |                                                                           |                                                                                                    |                                                                                                    |                                                                                                    |
|                                   |                                                                                                    | Origin of Phosph                                                                                                    | hate Rock*                                                                                                    | North Florida                                                                                                    | •                                                                         |                                                                                                    |                                                                                                    |                                                                                                    |
|                                   |                                                                                                    |                                                                                                    |                                                                                                    |                                                                                                    |                                                                           |                                                                                                    |                                                                                                    |                                                                                                    |
|                                   | Annual                                                                                                    | amount of phosph                                                                                                    | horic acid<br>produced                                                                                                    |                                                                                                    | 29000 (tons                                                               | 5)                                                                                                    |                                                                                                    |                                                                                                    |
|                                   | Annual                                                                                                    | arithmetic averag                                                                                                    | e percent                                                                                                    |                                                                                                    | .38                                                                       |                                                                                                    |                                                                                                    |                                                                                                    |
|                                   | inorg<br>arithme<br>dio                                                                                                    | anic carbon OR th<br>tic average perce<br>xide (derived from                                                                                                    | ne annual<br>nt carbon<br>n monthly                                                                                            | (percent by weight, exp                                                                                                    | pressed as a decir                                                        | mal fraction                                                                                                    | )                                                                                                    |                                                                                                    |
|                                   |                                                                                                    | sampling                                                                                                    | g records)                                                                                                    |                                                                                                    |                                                                           |                                                                                                    |                                                                                                    |                                                                                                    |
|                                   | Annual                                                                                                    | sampling<br>amount of rock c                                                                                                    | g records)<br>consumed                                                                                                    |                                                                                                    | 60000 (tons                                                               | ;)                                                                                                    |                                                                                                    |                                                                                                    |
|                                   | Annual                                                                                                    | sampling<br>amount of rock c                                                                                                    | g records)<br>consumed                                                                                                    |                                                                                                    | 60000 (tons                                                               | ;)                                                                                                    |                                                                                                    |                                                                                                    |
|                                   | Annual                                                                                                    | sampling<br>I amount of rock c<br>Is the inorgani<br>content value a<br>data valu                                                                                                    | g records)<br>consumed<br>ic carbon<br>substitute<br>ue?                                                                       | Method used to est<br>of inorgan                                                                                                    | 60000 (tons<br>timate any missir<br>ic carbon conten                      | ;)<br>ng values<br>t                                                                                                    | Is the mass cor<br>a substitute of                                                                         | nsumed va<br>lata value´                                                                                                    |
|                                   | Annual<br>Month<br>January                                                                                                    | sampling<br>I amount of rock c<br>Is the inorgani<br>content value a<br>data valu<br>No                                                                                                    | g records)<br>consumed<br>ic carbon<br>substitute<br>ue?                                                                       | Method used to est<br>of inorgan<br>Select                                                                                                    | 60000 (tons<br>timate any missi<br>ic carbon conten                       | s)<br>ng values<br>t                                                                                                    | Is the mass cor<br>a substitute of<br>No                                                                   | nsumed va<br>lata value'                                                                                                    |
|                                   | Annual<br>Month<br>January<br>February                                                                                              | sampling<br>I amount of rock c<br>Is the inorgani<br>content value a<br>data valu<br>No<br>No                                                                                                    | g records)<br>consumed<br>ic carbon<br>substitute<br>ie?<br>v                                                                  | Method used to es<br>of inorgani<br>Select<br>Select                                                                                                    | 60000 (tons<br>timate any missi<br>ic carbon conten                       | ng values<br>t<br>v                                                                                                    | Is the mass cor<br>a substitute o<br>No<br>No                                                              | nsumed va<br>lata value                                                                                                    |
|                                   | Annual<br>Month<br>January<br>February<br>March                                                                                     | I amount of rock of a sampling amount of rock of a sampling of the sampling of the sampling of | g records)<br>consumed<br>ic carbon<br>substitute<br>ue?<br>v                                                                  | Method used to est<br>of inorgani<br>Select<br>Select<br>Select                                                                                                    | 60000 (tons<br>timate any missi<br>ic carbon conten                       | ang values<br>t<br>T                                                                                                    | Is the mass cor<br>a substitute of<br>No<br>No                                                             | nsumed va<br>lata value                                                                                                    |
|                                   | Annual<br>Month<br>January<br>February<br>March<br>April                                                                            | I amount of rock of a sampling amount of rock of a sampling of the inorganic content value a data value No No No No Yes                                                                                                    | g records)<br>consumed<br>ic carbon<br>substitute<br>ie?<br>v                                                                  | Method used to est<br>of inorgan<br>Select<br>Select<br>Select<br>Arithmetic Avera                                                                                                    | 60000 (tons<br>timate any missi<br>ic carbon conten                       | ng values<br>t<br>v                                                                                                    | Is the mass cor<br>a substitute of<br>No<br>No<br>No                                                       | nsumed va<br>lata value<br>value                                                                                                    |
|                                   | Annual<br>Month<br>January<br>February<br>March<br>April<br>May                                                                     | sampling<br>amount of rock of<br>ls the inorgani<br>content value a<br>data valu<br>No<br>No<br>Yes<br>No                                                                                                    | g records)<br>consumed<br>ic carbon<br>substitute<br>se?<br>v<br>v                                                             | Method used to est<br>of inorgan<br>Select<br>Select<br>Select<br>Arithmetic Averag<br>Select                                                                                                    | 60000 (tons<br>timate any missi<br>ic carbon conten<br>ge of Preceding/Fc | ng values<br>t<br>v<br>v                                                                                                    | Is the mass cor<br>a substitute of<br>No<br>No<br>No<br>No                                                 | isumed va<br>lata value<br>value<br>va |
|                                   | Annual<br>Month<br>January<br>February<br>March<br>April<br>May<br>June                                                             | sampling<br>amount of rock of<br>ls the inorgani<br>content value a<br>data valu<br>No<br>No<br>Yes<br>No<br>No                                                                                                    | g records)<br>consumed<br>ic carbon<br>substitute<br>ie?<br>v<br>v<br>v<br>v<br>v<br>v<br>v<br>v                               | Method used to est<br>of inorgani<br>Select<br>Select<br>Select<br>Arithmetic Avera<br>Select<br>Select                                                                                                    | 60000 (tons<br>timate any missi<br>ic carbon conten<br>ge of Preceding/Fc | ng values<br>t<br>v<br>v                                                                                                    | Is the mass cor<br>a substitute of<br>No<br>No<br>No<br>No<br>No                                           | isumed va<br>lata value<br>value<br>va |
|                                   | Annual<br>Month<br>January<br>February<br>March<br>April<br>May<br>June<br>July                                                     | sampling<br>amount of rock of<br>ls the inorgani<br>content value a<br>data valu<br>No<br>No<br>Yes<br>No<br>No<br>No                                                                                                    | g records)<br>consumed<br>ic carbon<br>substitute<br>Je?<br>v<br>v<br>v<br>v<br>v<br>v<br>v<br>v<br>v<br>v<br>v<br>v<br>v      | Method used to est<br>of inorgan<br>Select<br>Select<br>Select<br>Select<br>Select<br>Select<br>Select                                                                                                    | 60000 (tons<br>timate any missi<br>ic carbon conten<br>ge of Preceding/Fo | s)<br>ng values<br>t<br>v<br>v<br>v<br>ollow v<br>v                                                                                                 | Is the mass cor<br>a substitute of<br>No<br>No<br>No<br>No<br>No<br>No                                     | Isumed va<br>lata value<br>value<br>va |
|                                   | Annual<br>January<br>February<br>March<br>April<br>May<br>June<br>July<br>August                                                    | sampling<br>amount of rock of<br>ls the inorgani<br>content value a<br>data valu<br>No<br>No<br>No<br>No<br>No<br>No                                                                                                    | ic carbon<br>substitute<br>ie?<br>v<br>v<br>v<br>v<br>v<br>v<br>v<br>v<br>v<br>v<br>v<br>v<br>v<br>v<br>v<br>v<br>v<br>v<br>v  | Method used to es<br>of inorgani<br>Select<br>Select<br>Arithmetic Avera<br>Select<br>Select<br>Select<br>Select<br>Select                                                                                                    | 60000 (tons<br>timate any missi<br>ic carbon conten<br>ge of Preceding/Fo | ng values<br>t<br>v<br>v<br>ollow<br>v<br>v                                                                                                    | Is the mass cor<br>a substitute of<br>No<br>No<br>No<br>No<br>No<br>No<br>No                               | isumed va<br>lata value<br>value<br>va |
|                                   | Annual<br>January<br>February<br>March<br>April<br>May<br>June<br>July<br>August<br>September                                       | sampling<br>amount of rock of<br>ls the inorgani<br>content value a<br>data valu<br>No<br>No<br>No<br>No<br>No<br>No<br>No                                                                                                    | ic carbon<br>substitute<br>ie ?<br>v<br>v<br>v<br>v<br>v<br>v<br>v<br>v<br>v<br>v<br>v<br>v<br>v<br>v<br>v<br>v<br>v<br>v<br>v | Method used to es           of inorgani           Select           Select           Arithmetic Averation           Select           Select           Select           Select           Select           Select           Select           Select           Select           Select           Select           Select           Select                | 60000 (tons<br>timate any missi<br>ic carbon conten                       | ng values<br>t<br>v<br>v<br>v<br>ollow<br>v<br>v<br>v<br>v<br>v<br>v<br>v<br>v<br>v<br>v<br>v<br>v<br>v<br>v<br>v<br>v<br>v<br>v<br>v               | Is the mass cor<br>a substitute of<br>No<br>No<br>No<br>No<br>No<br>No<br>No<br>No                         | Isumed va<br>lata value<br>value<br>va |
|                                   | Annual<br>Month<br>January<br>February<br>March<br>April<br>May<br>June<br>July<br>August<br>September<br>October                   | sampling<br>amount of rock or<br>ls the inorgani<br>content value a<br>data valu<br>No<br>No<br>Yes<br>No<br>No<br>No<br>No<br>No<br>No<br>No                                                                                                    | ic carbon<br>substitute<br>ie?<br>v<br>v<br>v<br>v<br>v<br>v<br>v<br>v<br>v<br>v<br>v<br>v<br>v<br>v<br>v<br>v<br>v<br>v<br>v  | Method used to est of inorgan         Select         Select         Select         Arithmetic Averat         Select         Select         Select         Select         Select         Select         Select         Select         Select         Select         Select         Select         Select         Select         Select         Select | 60000 (tons<br>imate any missi<br>ic carbon conten<br>ge of Preceding/Fo  | ng values<br>t<br>v<br>v<br>v<br>allow<br>v<br>v<br>v<br>v<br>v<br>v<br>v<br>v<br>v<br>v<br>v<br>v<br>v<br>v<br>v<br>v<br>v<br>v<br>v               | Is the mass cor<br>a substitute of<br>No<br>No<br>No<br>No<br>No<br>No<br>No<br>No<br>No<br>No             | Isumed va<br>lata value'                                                                                                    |
|                                   | Annual<br>Month<br>January<br>February<br>March<br>April<br>May<br>June<br>July<br>June<br>July<br>September<br>October<br>November | sampling<br>amount of rock of<br>is the inorgani<br>content value a<br>data valu<br>No<br>No<br>Yes<br>No<br>No<br>No<br>No<br>No<br>No<br>No                                                                                                    | ic carbon<br>substitute<br>te?<br>v<br>v<br>v<br>v<br>v<br>v<br>v<br>v<br>v<br>v<br>v<br>v<br>v<br>v<br>v<br>v<br>v<br>v<br>v  | Method used to est<br>of inorgan<br>Select<br>Select<br>Select<br>Select<br>Select<br>Select<br>Select<br>Select<br>Select<br>Select<br>Select<br>Select<br>Select<br>Select                                                                                                    | 60000 (tons                                                               | ng values<br>t<br>v<br>v<br>v<br>ollow<br>v<br>ollow<br>v<br>v<br>v<br>v<br>v<br>v<br>v<br>v<br>v<br>v<br>v<br>v<br>v<br>v<br>v<br>v<br>v<br>v<br>v | Is the mass cor<br>a substitute of<br>No<br>No<br>No<br>No<br>No<br>No<br>No<br>No<br>No<br>No<br>No<br>No | Isumed va<br>lata value'z<br>value'z<br>value'z                                                                                                    |

erwork Reduction Act Burden Statement | Contact Us

e-GGRT RY2013.R25 | Z(Rock Origin

| ME       FACILITY MEDISTRATION       FACILITY MANAGEMENT       DATA REPORTING       HELP DESK       Reporting Sources         e-GORT Help<br>ng-GORT for Subpart 2       Facility One       Subpart 2: Phosphoric Acid Production (2013)       Subpart 2: Phosphoric Acid Production (2013)         Subpart 2: Phosphoric acid process line and provide the information described below for each rock origin in use at a wet-process phosphoric acid process line and provide the information described below for each rock origin or phosphoric acid process line and provide the information described below for each rock origin or Phosphate Rock*       Month Florida <ul> <li>denotes a required field</li> <li>ORIGIN OF ROCK INFORMATION</li> <li>Origin of Phosphate Rock*</li> <li>Annual arithmetic average percent after annual in described below for each rock origin or phosphoric acid process line, please use the e-GGRT Help link(s) provided.</li> <li>Annual and arithmetic average percent after annual in distributed areage percent after annual or phosphoric carbon OR the annual or dinorganic carbon OR the annual or dinorganic carbon OR the annual or dinorganic carbon Content value a substitute data value?</li> <li>Annual anount of rock consumed</li> <li>Generation Value a substitute data value?</li> <li>Month Rote areage percent after annual and the set or the set or the dot of the data value?</li> <li>No</li> <li>Select</li> <li>No</li> <li>Select</li> <li>No</li> <li>Select</li> <li>No</li> <li>Select</li> <li>No</li> <li>Select</li> <li>No</li> <li>Select</li> <li>No</li> <li>Select</li></ul>                                                                                                    | Agency          | al Protection                                                                 |                                                                                                    |                                                                              |                                                                                                    |                                                           |               | E-CCK                                 |             |
|----------------------------------------------------------------------------------------------------|-----------------|-------------------------------------------------------------------------------|----------------------------------------------------------------------------------------------------|------------------------------------------------------------------------------|----------------------------------------------------------------------------------------------------|-----------------------------------------------------------|---------------|---------------------------------------|-------------|
| PGGRT Help gs-CGRT for Subpart 2: Phosphoric Acid Production (2013) Subpart 2: Phosphoric Acid Production (2013) Subpart 2: Requires a facility to report each rock origin in use at a wet-process phosphoric acid process line and provide the information described below for each rock origin. For additional information adding and editing wet-process phosphoric acid process line, please use the e-GGRT Help link(s) provided. *denotes a required field ORIGIN OF ROCK INFORMATION Origin of Phosphoric acid produced annual animutin of phosphoric acid produced animutin addition and expressed as a decimal fraction) dioxide (derived from monthy uldivide (derived from monthy ampling record) Annual amount of rock consumed 60000 (tons)  to the Inorganic carbon Manual amount of rock consumed 60000 (tons)  to the Inorganic carbon Manual amount of rock consumed 60000 (tons)  to the Inorganic carbon Manual amount of rock consumed 60000 (tons)  to the Inorganic carbon Manual amount of rock consumed 60000 (tons)  to the Inorganic carbon Manual amount of rock consumed 60000 (tons)  to the Inorganic carbon Manual amount of rock consumed 60000 (tons)  to the Inorganic carbon Manual amount of rock consumed 60000 (tons)  to the Inorganic carbon Manual amount of rock consumed 60000 (tons)  to the Inorganic carbon Manual amount of rock consumed 60000 (tons)  to the Inorganic carbon Manual amount of rock consumed 60000 (tons)  to the Inorganic carbon Manual Amount of rock consumed 60000 (tons)  to the Inorganic carbon Manual Amount of rock consumed 60000 (tons)  to the Inorganic carbon Manual Amount of rock consumed 60000 (tons)  to the Inorganic carbon Manual Amount of rock consumed 60000 (tons)  to the Inorganic carbon Manual Amount of rock consumed 60000 (tons)  to the Inorganic carbon 60000 (tons)  to the Inorganic carbon 60000 (tons)  to the Inorganic carbon 60000 (tons)  to the Inorganic carbon 60000 (tons)  to the Inorganic carbon 60000 (tons)  to the Inorganic carbon 60000 (tons)  to the Inorganic carbon 60000 (tons)  to the Inorgani                                                                                                    | ITY REGISTRATIO | DN FACILIT                                                                    | Y MANAGEMENT                                                                                                    | DATA REPO                                                                    | ORTING HELP DESK                                                                                               |                                                           | Elec          | tronic Greenhouse Ga<br>Reporting Toc | s<br>ol     |
| PacIBITy Diagnot 2: Phosphore Acid Production (2013)<br>Subpart 2: Phosphore Acid Production (2013)<br>Subpart 2: Phosphore Acid Production (2013)<br>Subpart 2: Phosphore Acid Production (2013)<br>Subpart 2: Phosphore Acid Process Ins and provide the information described below for each<br>phosphore acid process line, please use the e-GGRT Help link(s) provided.<br>* denotes a required field<br>Origin of PROCK INFORMATION<br>Origin of Phosphate Rock * [North Florida ■<br>Annual arithmetic average percent<br>inorganic carbon OR the annual<br>arithmetic average percent<br>inorganic carbon OR the annual<br>arithmetic average percent<br>inorganic carbon OR the annual<br>arithmetic average percent<br>inorganic carbon OR the annual<br>arithmetic average percent<br>inorganic carbon OR the annual<br>arithmetic average percent<br>inorganic carbon OR the annual<br>arithmetic average percent<br>inorganic carbon OR the annual<br>arithmetic average percent<br>inorganic carbon OR the annual<br>arithmetic average percent<br>inorganic carbon OR the annual<br>arithmetic average percent<br>inorganic carbon OR the annual<br>arithmetic average percent<br>inorganic carbon OR the annual<br>arithmetic average percent<br>inorganic carbon OR the annual<br>arithmetic average percent<br>inorganic carbon OR the annual<br>arithmetic average percent<br>inorganic carbon OR the annual<br>arithmetic average percent arbon<br>inorganic carbon Content<br>in the mass consume<br>arithmetic average arithmetic average of PrecedingFollow Internation<br>inorganic carbon content<br>in the inorganic carbon<br>in the inorganic carbon content<br>in the inorganic carbon<br>in the inorganic carbon content<br>in the inorganic carbon<br>in the inorganic carbon content<br>in the inorganic carbon content<br>in the inorganic carbon content<br>in the inorganic carbon content<br>in the inorganic carbon content<br>in the inorganic carbon content<br>in the inorganic carbon content<br>in the inorganic carbon<br>in the inorganic carbon content<br>in the inorganic carbon<br>in the inorganic carbon<br>in the inorganic carbon<br>in the inorganic carbon<br>in the inorganic carbon<br>in the i                                                                                                    |                 | ,,,,,,,,,,,,,,,,,,,,,,,,,,,,,,,,,,,,,,,                                       |                                                                                                    | ,,,,,,,,,,,,,,,,,,,,,,,,,,,,,,,,,,,,,,,                                      |                                                                                                    |                                                           | Hell          | o, My                                 | Profile   L |
| Subpart 2: Phosphoric Acid Production (2013)<br>Subpart 2: Phosphoric Acid Production (2013)<br>Subpart 2: Phosphoric Acid Process (Phosphate Rock Origin<br>Subpart 2: Phosphoric Acid process ine and provide the information described below for each<br>phosphoric acid process ine, please use the -GGRT Help link(s) provided.<br>* denotes a required field<br>ORIGIN OF ROCK INFORMATION<br>Origin of Phosphate Rock * North Florida<br>Annual amount of phosphoric acid<br>produced<br>Annual arithmetic average percent<br>insing and cathog reactions<br>arithmetic average percent<br>insing and cathog Rock consumed<br>Annual amount of rock consumed<br>60000 (tons)<br>Annual amount of rock consumed<br>5 the inorganic cathog<br>dioxide (defined from monthy<br>sampling records)<br>Annual amount of rock consumed<br>60000 (tons)<br>5 the inorganic cathog<br>dioxide (defined from monthy<br>sampling records)<br>Annual amount of rock consumed<br>60000 (tons)<br>5 the inorganic cathog<br>dioxide (defined from monthy<br>sampling records)<br>Annual amount of rock consumed<br>60000 (tons)<br>5 the inorganic cathog<br>dioxide (defined from monthy<br>sampling records)<br>Annual amount of rock consumed<br>60000 (tons)<br>5 the inorganic cathog<br>Month<br>Content value a substitute<br>Month<br>Content value a substitute<br>Month<br>March<br>No<br>Select<br>No<br>March<br>No<br>Select<br>No<br>May<br>No<br>Select<br>No<br>Select | ip F            | acility One                                                                   |                                                                                                    |                                                                              |                                                                                                    |                                                           |               |                                       |             |
| GHG DATA AND ASSOCIATED INFORMATION         Subpart Z requires a facility to report each rock origin in use at a wet-process<br>phosphoric acid process line and provide the information described belows for each<br>rock origin. For additional information about adding and editing wet-process<br>phosphoric acid process line, please use the e-GGRT Help link(s) provided.       * denotes a required field         ORIGIN OF ROCK INFORMATION         Origin of Phosphoric acid<br>produced         Annual amount of phosphoric acid<br>produced       29000 (tons)         Annual arithmetic average percent<br>arithmetic average percent<br>diskide (derived from monthly<br>diskide (derived from monthly<br>diskide (derived from month)<br>diskide (derived from monthly<br>diskide (de                                                                                                    | or Subpart Z S  | Subpart 2<br>Subpart Overvi                                                   | Z: Phosphor<br>ew » Add/Edit a U                                                                                | ric Acid<br>nit » Phosph                                                     | Production (20<br>nate Rock Origin                                                                             | 013)                                                      |               |                                       |             |
| ORIGIN OF ROCK INFORMATION         Origin of Phosphate Rock*       North Florida         Annual amount of phosphoric acid<br>produced       29000 (tons)         Annual arithmetic average percent<br>inorganic carbon OR the annual<br>arithmetic average percent<br>individe (derived from monthly<br>sampling records)       .38         Annual amount of rock consumed       60000 (tons)         Is the inorganic carbon<br>dioxide (derived from monthly<br>sampling records)       Method used to estimate any missing values<br>of inorganic carbon content       Is the mass consumed<br>a substitute data value?         Vertex       No       Select       No         January       No       Select       No         March       No       Select       No         May       No       Select       No         June       No       Select       No         June       No       Select       No         June       No       Select       No         June       No       Select       No         June       No       Select       No         June       No       Select       No         June       No       Select       No         Acid       Select       No       No         Select       No                                                                                                    |                 | GHG DATA A<br>Subpart Z rea<br>phosphoric a<br>rock origin. F<br>phosphoric a | AND ASSOCIATED<br>quires a facility to r<br>cid process line an<br>for additional inform<br>cid process line, p | D INFORMA<br>eport each re<br>id provide the<br>nation about<br>lease use th | TION<br>ock origin in use at a v<br>e information described<br>adding and editing wel<br>e e-GGRT Help link(s) | vet-process<br>d below for each<br>t-process<br>provided. | * denote      | es a required field                   |             |
| Origin of Phosphate Rock*       North Florida         Annual amount of phosphoric acid<br>produced       29000 (tons)         Annual arithmetic average percent<br>inorganic carbon OR the annual<br>arithmetic average percent carbon<br>dioxide (derived from monthly<br>sampling records)       38         Annual amount of rock consumed       60000 (tons)         Month       60000 (tons)         Image: State State Sta                                                                                                    | G               | RIGIN OF R                                                                    | OCK INFORMATIO                                                                                                  | N                                                                            |                                                                                                    |                                                           |               |                                       |             |
| Annual amount of phosphoric acid<br>produced       29000 (tons)         Annual arithmetic average percent<br>inorganic carbon OR the annual<br>arithmetic average percent<br>idoxide (derived from monthly<br>sampling records)       .38         Annual amount of rock consumed       60000 (tons)         Annual amount of rock consumed       60000 (tons)         Month       content value a substitute<br>data value?       Method used to estimate any miscing values<br>of inorganic carbon content       Is the mass consume<br>a substitute data value?         January       No       Select       No         March       No       Select       No         March       No       Select       No         May       No       Select       No         June       No       Select       No         June       No       Select       No         July       No       Select       No         July       No       Select       No         June       No       Select       No         Select       No       No       Select       No         June       No       Select       No       No         Select       No       Select       No       No         Select       No       Select       No </td <td></td> <td></td> <td>Origin of Phosph</td> <td>nate Rock*</td> <td>North Florida</td> <td>•</td> <td></td> <td></td> <td></td>                                                                                                    |                 |                                                                               | Origin of Phosph                                                                                                | nate Rock*                                                                   | North Florida                                                                                                  | •                                                         |               |                                       |             |
| Annual arithmetic average percent inorganic carbon QR the annual arithmetic average percent carbon dioxide (derived from monthly sampling records)       .38         Annual amount of rock consumed       .60000 (tons)         Month       content value a substitute data value?         January       No         January       No         February       No         April       Yes         Annuel       Arithmetic Average of Preceding/Follow         March       No         April       Yes         June       No         July       No         Select       No         July       No         Select       No         July       No         Select       No         March       Select         No       Select         Vo       Select         Vo       Select         Vo       Select         Vo       Select         Vo       Select         Vo       Select         Vo       Select         Vo       Select         No       Select         Vo       Select         Vo       Select                                                                                                    |                 | Annual                                                                        | amount of phosph                                                                                                | noric acid<br>produced                                                       |                                                                                                    | 29000 (tons)                                              | )             |                                       |             |
| Annual amount of rock consumed       60000 (tons)         Is the inorganic carbon<br>content value a substitute<br>data value?       Method used to estimate any missing values<br>of inorganic carbon content       Is the mass consume<br>a substitute data value?         January       No       Is Select       V       No         January       No       Is Select       V       No         February       No       Is Select       V       No         March       No       Is Select       V       No         April       Yes       Arithmetic Average of Preceding/Follow       No         May       No       Is Select       V       No         June       No       Select       V       No         June       No       Select       V       No         June       No       Select       V       No         June       No       Select       V       No         June       No       Select       V       No         August       No       Select       V       No         Select       V       No       Select       V       No         October       No       Select       V       No       No <td< td=""><td></td><td>Annual a<br/>inorga<br/>arithmet<br/>diox</td><td>rithmetic averag<br/>anic carbon OR th<br/>ic average perce<br/>ide (derived from</td><td>e percent<br/>ne annual<br/>nt carbon<br/>n monthly</td><td>(percent by weight, e</td><td>.38<br/>xpressed as a decin</td><td>nal fraction)</td><td>)</td><td></td></td<>                                                                                                    |                 | Annual a<br>inorga<br>arithmet<br>diox                                        | rithmetic averag<br>anic carbon OR th<br>ic average perce<br>ide (derived from                                  | e percent<br>ne annual<br>nt carbon<br>n monthly                             | (percent by weight, e                                                                                          | .38<br>xpressed as a decin                                | nal fraction) | )                                     |             |
| Is the inorganic carbon<br>content value a substitute<br>data value?     Method used to estimate any missing values<br>of inorganic carbon content     Is the mass consume<br>a substitute data value?       January     No     Select     No       January     No     Select     No       February     No     Select     No       March     No     Select     No       April     Yes     Arithmetic Average of Preceding/Follow     No       May     No     Select     No       June     No     Select     No       July     No     Select     No       September     No     Select     No       No     Select     No     No       September     No     Select     No       No     Select     No     No                                                                                                    |                 | Annual                                                                        | amount of rock c                                                                                                | onsumed                                                                      |                                                                                                    | 60000 (tons)                                              | )             |                                       |             |
| Month     Controlganic carbon content     a substitute data v       January     No <ul> <li>Select</li> <li>No</li> </ul> February         No <ul> <li>Select</li> <li>No</li> </ul> March         No <ul> <li>Select</li> <li>No</li> </ul> March         No <ul> <li>Select</li> <li>No</li> </ul> April         Yes <ul> <li>Arithmetic Average of Preceding/Follow</li> <li>No</li> </ul> May         No <ul> <li>Select</li> <li>No</li> </ul> June         No <ul> <li>Select</li> <li>No</li> <li>Select</li> <li>No</li> </ul> July         No <ul> <li>Select</li> <li>No</li> </ul> <li>July</li> <li>No</li> <li>Select</li> <li>No</li> Select <ul> <li>No</li> </ul> Select <li>No</li> No <ul> <li>Select</li> <li>No</li> <li>Select</li> <li>No</li> </ul> No <ul> <li>Select</li> <li>No</li> <li>No</li></ul>                                                                                                    |                 | Henth                                                                         | Is the inorgani<br>content value a                                                                              | c carbon<br>substitute                                                       | Method used to e                                                                                               | estimate any missin                                       | g values      | Is the mass consu                     | imed va     |
| February       No       Select       No         March       No       Select       No         April       Yes       Arithmetic Average of Preceding/Follow       No         May       No       Select       No         June       No       Select       No         July       No       Select       No         August       No       Select       No         September       No       Select       No         No       Select       No       No         September       No       Select       No         No       Select       No       No         September       No       Select       No         No       Select       No       No         September       No       Select       No         November       No       Select       No         No       Select       No       No         November       No       Select       No         No       Select       No       No                                                                                                    |                 | January                                                                       |                                                                                                    |                                                                              | Select                                                                                                    | nic carbon content                                        |               |                                       | a value     |
| March       No       Select       No         April       Yes       Arithmetic Average of Preceding/Follow       No         May       No       Select       No         June       No       Select       No         July       No       Select       No         August       No       Select       No         September       No       Select       No         November       No       Select       No         November       No       Select       No         No       Select       No       No                                                                                                    | F               | February                                                                      | No                                                                                                    | <b></b>                                                                      | Select                                                                                                    |                                                           |               | No                                    |             |
| April       Yes       Arithmetic Average of Preceding/Follow       No         May       No       Select       No         June       No       Select       No         July       No       Select       No         July       No       Select       No         August       No       Select       No         September       No       Select       No         October       No       Select       No         November       No       Select       No         December       No       Select       No                                                                                                    | 1               | March                                                                         | No                                                                                                    | •                                                                            | Select                                                                                                    |                                                           |               | No                                    |             |
| May       No       Select       No         June       No       Select       No         July       No       Select       No         July       No       Select       No         August       No       Select       No         September       No       Select       No         October       No       Select       No         November       No       Select       No         December       No       Select       No                                                                                                    | 1               | April                                                                         | Yes                                                                                                    | •                                                                            | Arithmetic Aver                                                                                                | age of Preceding/Fo                                       | llow 👻        | No                                    | •           |
| June       No       Select       No         July       No       Select       No         August       No       Select       No         August       No       Select       No         September       No       Select       No         October       No       Select       No         November       No       Select       No         December       No       Select       No                                                                                                    | 1               | May                                                                           | No                                                                                                    | •                                                                            | Select                                                                                                    |                                                           |               | No                                    |             |
| July       No       Select       No         August       No       Select       No         September       No       Select       No         October       No       Select       No         November       No       Select       No         December       No       Select       No                                                                                                    |                 | June                                                                          | No                                                                                                    |                                                                              | Select                                                                                                    |                                                           |               | No                                    | -           |
| August       No       Select       No         September       No       Select       No         October       No       Select       No         November       No       Select       No         December       No       Select       No                                                                                                    | 4               | July                                                                          | No                                                                                                    | •                                                                            | Select                                                                                                    |                                                           | -             | No                                    | -           |
| September     No     Select     No       October     No     Select     No       November     No     Select     No                                                                                                    | 1               | August                                                                        | No                                                                                                    |                                                                              | Select                                                                                                    |                                                           | -             | No                                    | •           |
| October     No     Select     No       November     No     Select     No                                                                                                    | 5               | September                                                                     | No                                                                                                    | •                                                                            | Select                                                                                                    |                                                           | -             | No                                    | -           |
| November     No     Select     No                                                                                                    | (               | October                                                                       | No                                                                                                    | •                                                                            | Select                                                                                                    |                                                           | -             | No                                    | •           |
| December No. Coloct                                                                                                    | ١               | November                                                                      | No                                                                                                    | •                                                                            | Select                                                                                                    |                                                           | -             | No                                    | -           |
| Select V No                                                                                                    | ſ               | December                                                                      | No                                                                                                    | •                                                                            | Select                                                                                                    |                                                           | -             | No                                    | •           |
| Make all months same                                                                                                    |                 | Make all mor                                                                  | ths same                                                                                                    |                                                                              |                                                                                                    |                                                           |               |                                       |             |

## Step 5: Repeat Steps 1-4

Repeat Steps 1-4 until all process units and phosphate rock origins for each unit have been added for your facility.

Back to Top

See Also

Screen Errors

Using e-GGRT to Prepare Your Subpart Z Report for RY2014 and Later

- Subpart Z Emissions Information for Process Units Monitored by CEMS for RY2014 and Later
  Subpart Z Emissions Information for Process Units NOT Monitored by CEMS for RY2014 and Later
  Subpart Z Entering Equation Inputs Using IVT
  Subpart Z Facility-Level Information for RY2014 and Later
  Subpart Z Process Unit Information for Units Monitored by CEMS for RY2014 and Later
  Subpart Z Process Unit Information for Units Monitored by CEMS for RY2014 and Later
  Subpart Z Process Unit Information for Units NOT Monitored by CEMS for RY2014 and Later
  Subpart Z Process Unit Information for RY2014 and Later
  Subpart Z Process Unit Information for Units NOT Monitored by CEMS for RY2014 and Later